How to Uninstall the GUNPLA PRESENTATION VR

How to uninstall Gunpla VR Launcher and Gunpla VR from your computer. Thank you very much.

As of 11:59PM on November 1st, the Gunpla Presentation VR event will come to a close. Here is how to completely remove the software from your computer.

#### [method 1 : WINDOWS 7]

1) Begin by clicking on the Windows Start Icon in the bottom corner of your screen.

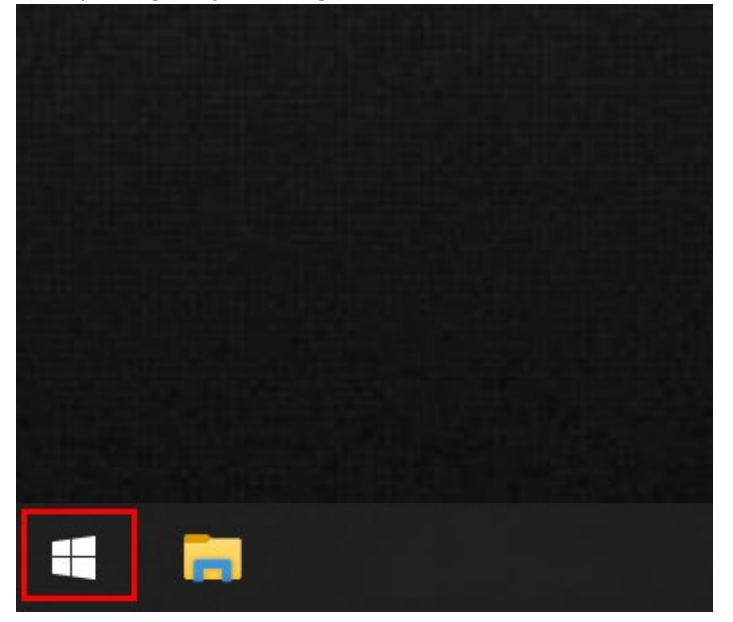

2) After clicking, start typing "Gunpla VR". X No input box will appear until you first press the G key. A list of Gunpla Presentation VR-related programs will appear in the list on the left.

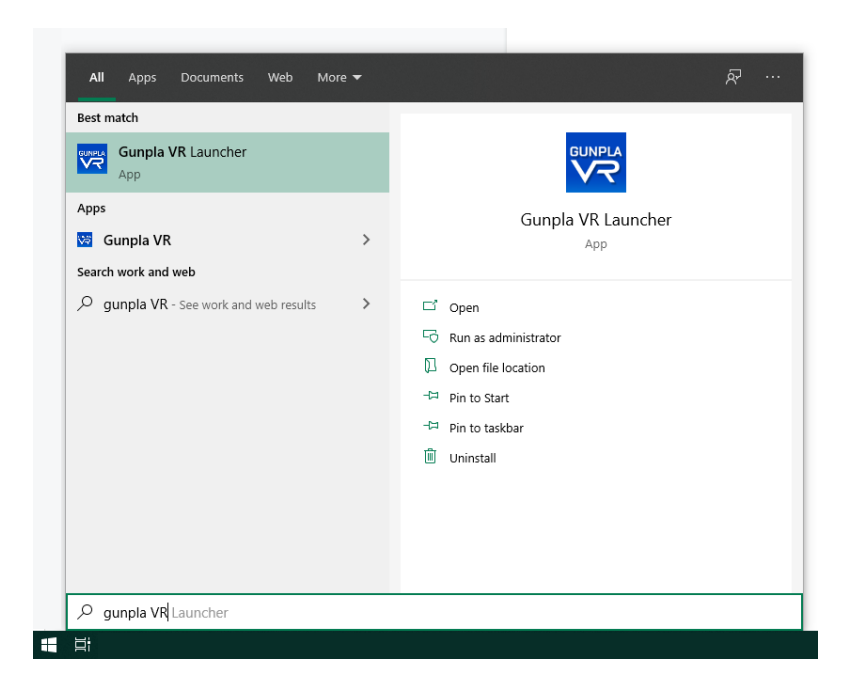

3) Right-click on the "Gunpla VR" panel or the "Gunpla VR Launcher" panel, then select "Uninstall" from the small drop-down menu that appears under your mouse.

| Best match                         |                  |           | CUNDIA               |  |
|------------------------------------|------------------|-----------|----------------------|--|
| App                                | 🕞 Run as admi    | nistrator |                      |  |
| Apps                               | D Open file loo  | ation     | Gunpla VR Launcher   |  |
| 😽 Gunpla VR                        | -⇔ Pin to Start  |           | Арр                  |  |
| Search work and web                | -⇔ Pin to taskba | ər        |                      |  |
| Qunpla VR - See work and web     ■ | 🖞 🕅 Uninstall    |           | Open                 |  |
|                                    |                  | 5         | Run as administrator |  |
|                                    |                  | 2         | Open file location   |  |
|                                    |                  | -17       | Pin to Start         |  |
|                                    |                  | -12       | Pin to taskbar       |  |
|                                    |                  | Ŵ         | Uninstall            |  |
|                                    |                  |           |                      |  |
|                                    |                  |           |                      |  |
|                                    |                  |           |                      |  |
|                                    |                  |           |                      |  |

After selecting "Uninstall", the Windows Programs and Features panel will appear on your screen.

4) On the Windows Programs and Feauters panel, select "Gunpla VR Launcher" in the large drop-down list under "Uninstall or change a program". After selecting it, a small "Uninstall" button will appear on the bar above the list. Please press it.

| Control Panel Home                 | Uninstall or change a program                   |                                          |              |         |         |     |
|------------------------------------|-------------------------------------------------|------------------------------------------|--------------|---------|---------|-----|
| /iew installed updates             | To uninstall a program, select it from the list | and then click Uninstall, Change, or Rep | air.         |         |         |     |
| furn Windows features on or<br>off | Oreanize - Uninstall                            |                                          |              |         | R==     | -   |
|                                    | Name * Onlinstall                               | D. blicker                               | Installed On | Cine    | U       |     |
|                                    | Name                                            | Publisher                                | Installed On | Size    | version |     |
|                                    |                                                 |                                          |              |         |         |     |
|                                    | Guppla VR Launcher version 10                   | Bandai                                   | 10/14/2020   | 6.72 MR | 10      |     |
|                                    | Gunpla VR version 1.0                           | Skeleton Crew Studio                     | 10/14/2020   | 1.72 GB | 1.0     | - 1 |
|                                    |                                                 |                                          |              |         |         |     |
|                                    |                                                 |                                          |              |         |         |     |
|                                    |                                                 |                                          |              |         |         |     |
|                                    |                                                 |                                          |              |         |         |     |
|                                    |                                                 |                                          |              |         |         |     |
|                                    |                                                 |                                          |              |         |         |     |
|                                    |                                                 |                                          |              |         |         |     |
|                                    |                                                 |                                          |              |         |         |     |
|                                    |                                                 |                                          |              |         |         |     |
|                                    |                                                 |                                          |              |         |         |     |
|                                    |                                                 |                                          |              |         |         |     |
|                                    |                                                 |                                          |              |         |         |     |
|                                    |                                                 |                                          |              |         |         |     |
|                                    |                                                 |                                          |              |         |         |     |
|                                    |                                                 |                                          |              |         |         |     |
|                                    |                                                 |                                          |              |         |         |     |
|                                    |                                                 |                                          |              |         |         |     |
|                                    |                                                 |                                          |              |         |         |     |
|                                    |                                                 |                                          |              |         |         |     |
|                                    |                                                 |                                          |              |         |         |     |
|                                    |                                                 |                                          |              |         |         |     |
|                                    |                                                 |                                          |              |         |         |     |
|                                    |                                                 |                                          |              |         |         |     |
|                                    |                                                 |                                          |              |         |         |     |
|                                    |                                                 |                                          |              |         |         |     |
|                                    |                                                 |                                          |              |         |         |     |
|                                    |                                                 |                                          |              |         |         |     |
|                                    |                                                 |                                          |              |         |         |     |
|                                    |                                                 |                                          |              |         |         |     |
|                                    |                                                 |                                          |              |         |         |     |
|                                    |                                                 |                                          |              |         |         |     |
|                                    |                                                 |                                          |              |         |         |     |
|                                    |                                                 |                                          |              |         |         |     |
|                                    |                                                 |                                          |              |         |         |     |
|                                    |                                                 |                                          |              |         |         |     |
|                                    |                                                 |                                          |              |         |         |     |
|                                    |                                                 |                                          |              |         |         |     |

5) After pressing Uninstall, Windows will ask for your permission to uninstall, then a small window will appear and ask you if you'd like to Uninstall. Select "Yes" to continue.

| Gunpla V | R Launcher Uninstall                                                                        | × |
|----------|---------------------------------------------------------------------------------------------|---|
| ?        | Are you sure you want to completely remove Gunpla VR<br>Launcher and all of its components? |   |
|          | <u>Y</u> es <u>N</u> o                                                                      | ] |

The program will automatically uninstall, alerting you when the process has been completed.

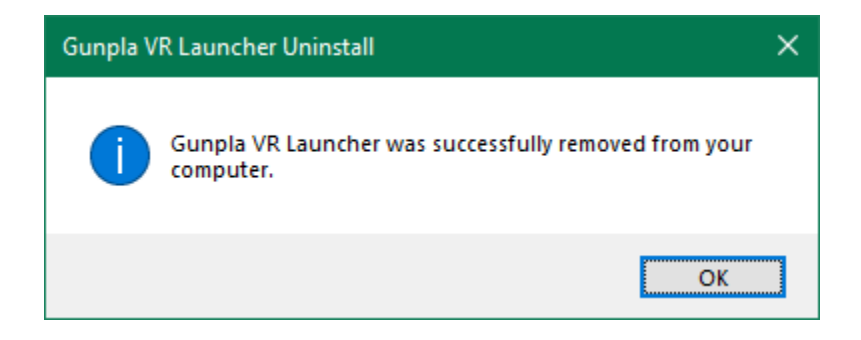

6) Once the Gunpla VR Launcher has been uninstalled, continue by selecting "Gunpla VR", then press Uninstall again to remove the application from your computer.

| Programs and reactives                       |                                               |                                                  |                              |                |               | <u> </u> | 1 |
|----------------------------------------------|-----------------------------------------------|--------------------------------------------------|------------------------------|----------------|---------------|----------|---|
| - 🗦 🐘 🛧 🖬 > Control P                        | Panel > All Control Panel Items > Programs ar | nd Features                                      | ∽ Č                          | , Search Pr    | ograms and Fe | atures   |   |
| Control Panel Home<br>View installed updates | Uninstall or change a program                 | list and then click Uninstall. Change, or Repair | r.                           |                |               |          |   |
| The multicle spectre on or off               | Organize <b>v</b> Uninstall                   | na ana ana ana ana ana ana ana ana ana           |                              |                |               | B== •    |   |
|                                              | Name                                          | Publisher                                        | Installed On                 | Size           | Version       | 8        |   |
|                                              |                                               |                                                  |                              |                |               |          |   |
|                                              | Gunpla VR version 1.0                         | Skeleton Crew Studio                             | 10/14/2020                   | 1.72 GB        | 1.0           |          |   |
|                                              |                                               |                                                  |                              |                |               |          |   |
|                                              |                                               |                                                  |                              |                |               |          |   |
|                                              |                                               |                                                  |                              |                |               |          |   |
|                                              | 100 million (* 1990)                          |                                                  |                              |                |               |          |   |
|                                              | 1000                                          |                                                  |                              |                |               |          |   |
|                                              |                                               |                                                  |                              |                |               |          |   |
|                                              |                                               |                                                  |                              |                |               |          |   |
|                                              |                                               |                                                  |                              |                |               |          |   |
|                                              |                                               |                                                  |                              |                |               |          |   |
|                                              |                                               |                                                  |                              |                |               |          |   |
|                                              | Randai Draduct version 10                     | Support Fels                                     | u bandai com                 | Sizer 6 73 MAR |               |          |   |
|                                              | Help link: www                                | v.bandai.com Update information: www             | w.bandai.com<br>w.bandai.com | 512E: 0.72 MB  |               |          |   |

7) Windows will again ask you for permission before a small window will appear and ask you if you'd like to Uninstall. Select "Yes".

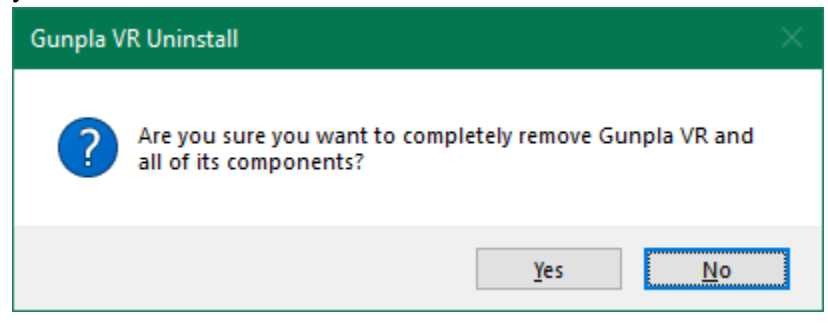

Please wait while the program is automatically uninstalled.

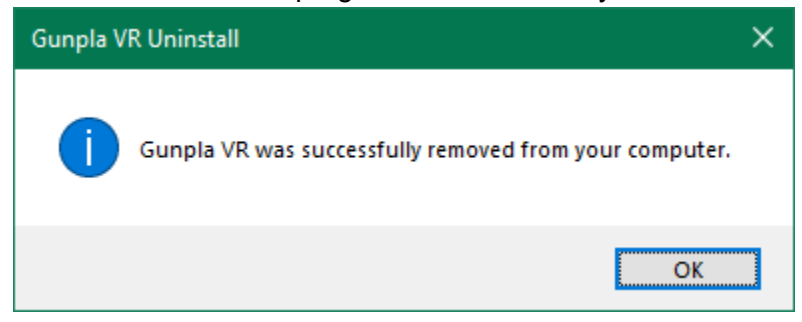

[method 2: WINDOWS 10]

1) Left-click the Windows Start button in the corner of your screen (The one that

looks like the Windows logo)

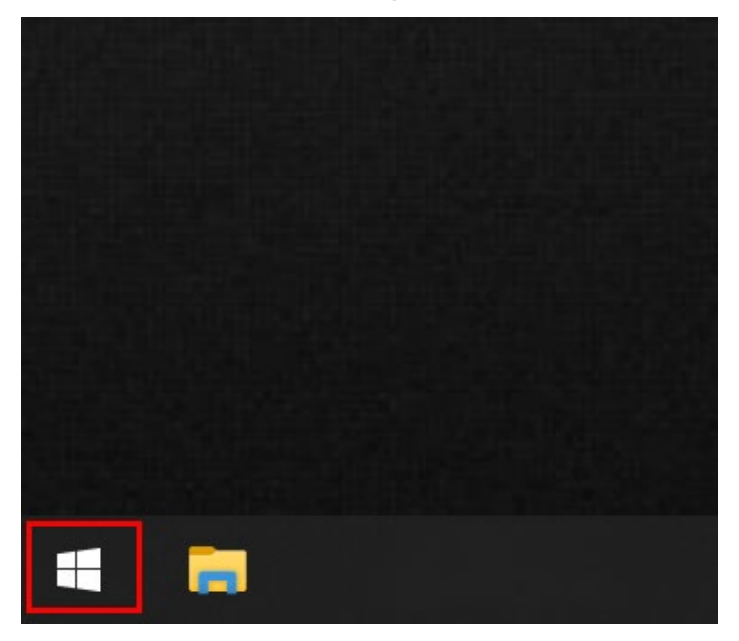

2) Inside the menu that appears, left-click the small settings icon (the small gear icon) with your mouse.

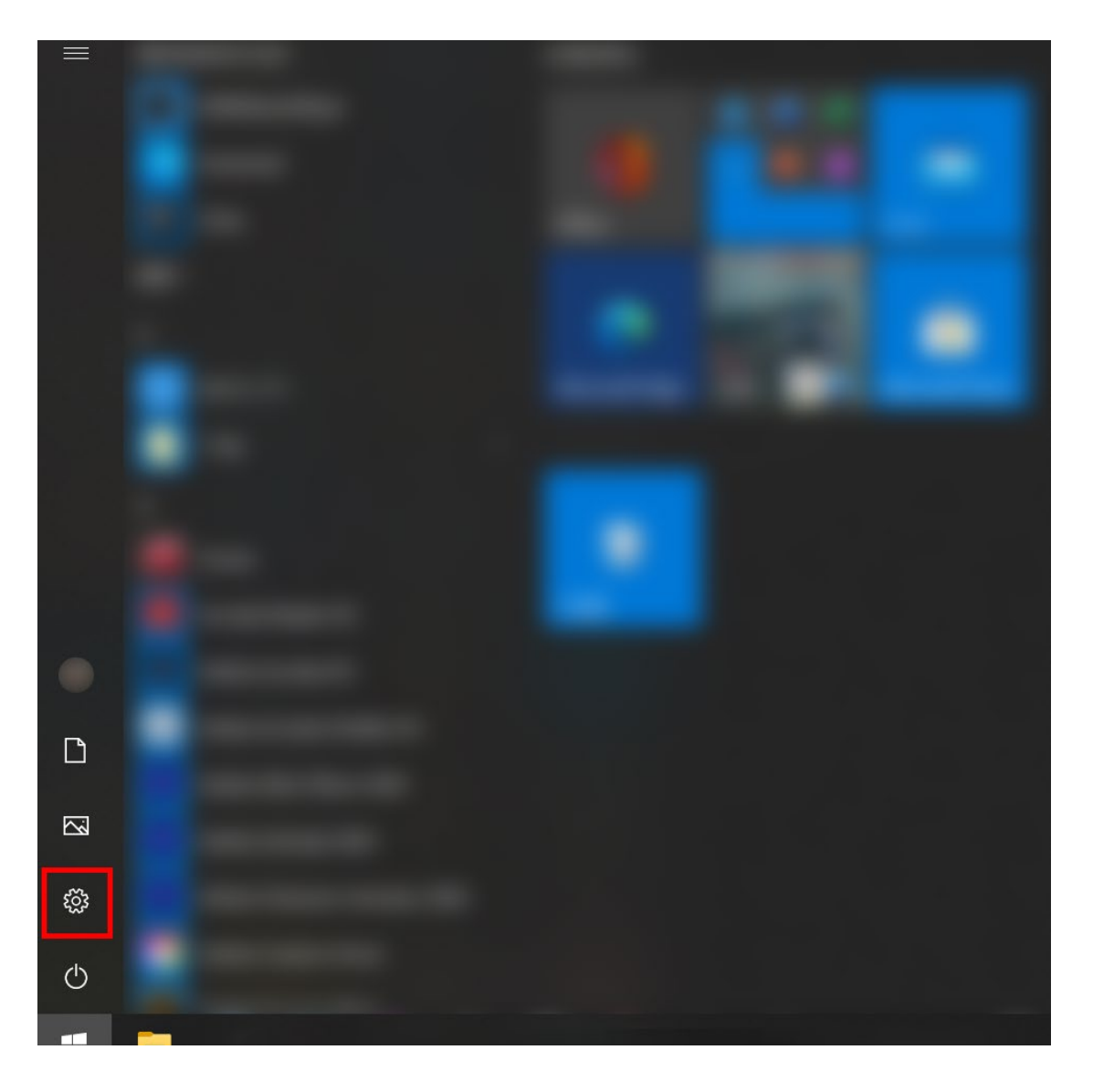

## 3) After selecting Settings, the following Windows Settings screen will be displayed.

Inside the Windows Settings screen, find the option for Applications and left-click it with our mouse.

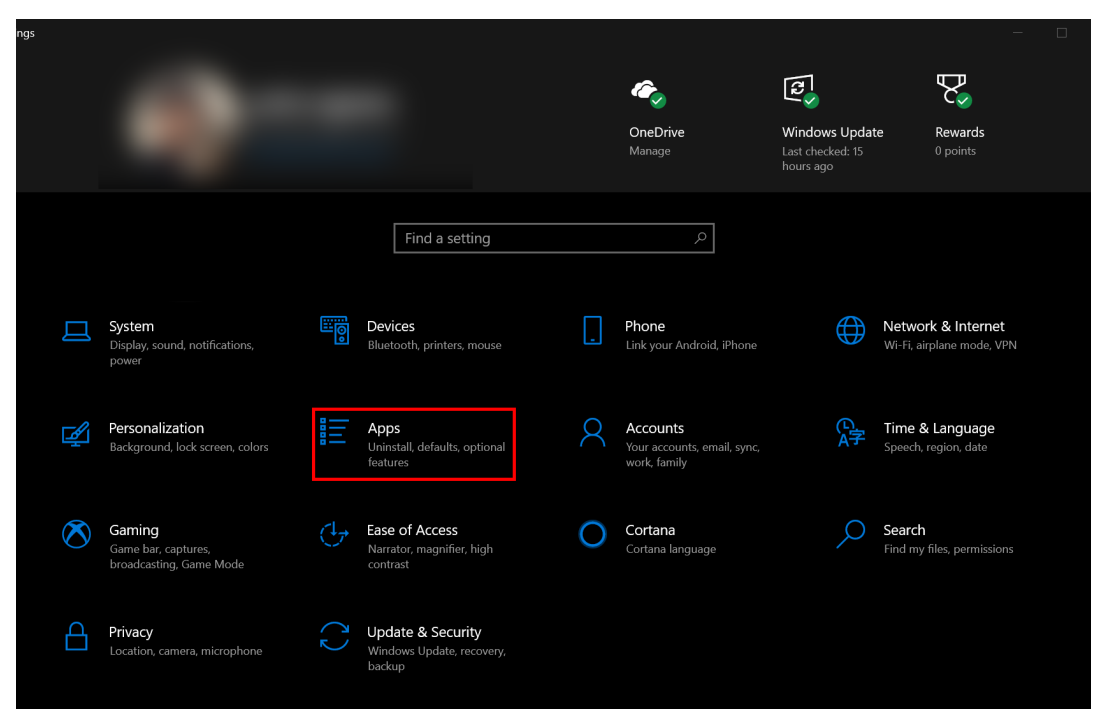

4) After clicking, the Applications and Features window will appear.

| Settings          |                                                                                       |                            | - 🗆                                     |
|-------------------|---------------------------------------------------------------------------------------|----------------------------|-----------------------------------------|
| Home              | Apps & features                                                                       |                            |                                         |
| ind a setting     | Choose where to get apps                                                              |                            | Related settings                        |
| ps                | Installing apps only from Windows Store hel                                           | ps protect your device.    |                                         |
|                   | Anywhere $\checkmark$                                                                 |                            | Have a question?                        |
| Apps & features   |                                                                                       |                            | Changing startup apps                   |
| Default apps      | Apps & features                                                                       |                            | Troubleshooting Microsoft Store<br>apps |
| Offline maps      | Optional features                                                                     |                            |                                         |
| Apps for websites |                                                                                       |                            |                                         |
| Video playback    | Search, sort, and filter by drive. If you would move an app, select it from the list. | like to uninstall or       | 😥 Get help                              |
| Startup           | Search this list                                                                      |                            | Give feedback                           |
|                   | Sort by: Name $\sim$ Filter by: All drives $$                                         |                            |                                         |
|                   | .NET Core SDK 1.0.4 (x64)                                                             | <b>377 MB</b><br>7/28/2019 |                                         |
|                   | 3D Builder<br>Microsoft Corporation                                                   | <b>24.0 KB</b><br>8/8/2019 |                                         |
|                   | 3D Viewer<br>Microsoft Corporation                                                    | 1.51 MB<br>10/1/2020       |                                         |
|                   |                                                                                       |                            |                                         |

# 5) Halfway down the page, there is a search box.

Start by typing "gunpla" in that box, and the installed applications will appear.

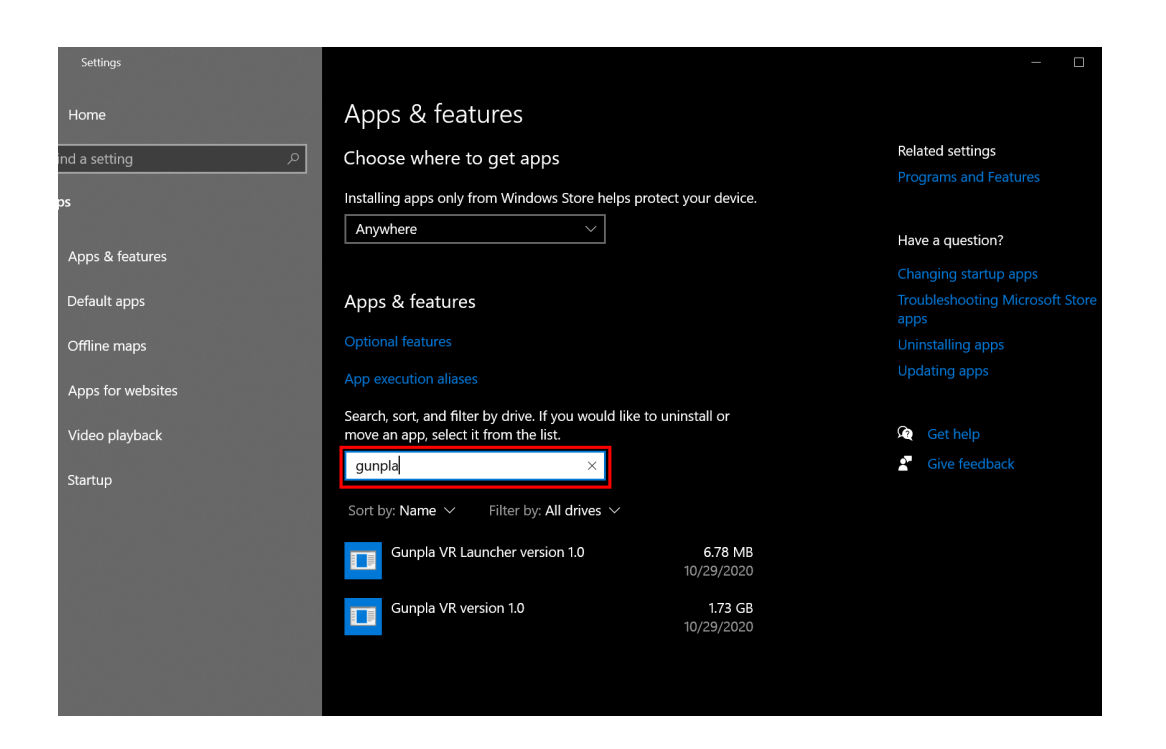

# 6) You will see two programs appear,

"Gunpla VR Launcher version 1.0" and "Gunpla VR version 1.0"

| You must uninstall both of these programs | to remove GunplaVR from your system. |
|-------------------------------------------|--------------------------------------|
|-------------------------------------------|--------------------------------------|

| Settings            |                                                               |                       | —                                       |
|---------------------|---------------------------------------------------------------|-----------------------|-----------------------------------------|
| Home                | Apps & features                                               |                       |                                         |
| ind a setting $ ho$ | Choose where to get apps                                      |                       | Related settings                        |
|                     | 3 11                                                          |                       |                                         |
| ps                  | Installing apps only from Windows Store helps                 | protect your device.  |                                         |
|                     | Anywhere ~                                                    |                       | Have a question?                        |
| Apps & features     |                                                               |                       | Changing startup apps                   |
| Default apps        | Apps & features                                               |                       | Troubleshooting Microsoft Store<br>apps |
| Offline maps        | Optional features                                             |                       | Uninstalling apps                       |
| Apps for websites   | App execution aliases                                         |                       |                                         |
|                     | Search, sort, and filter by drive. If you would lik           | e to uninstall or     |                                         |
| Video playback      | move an app, select it from the list.                         |                       | See help                                |
| Startup             | gunpla ×                                                      |                       | Give feedback                           |
|                     | Sort by: Name $\checkmark$ Filter by: All drives $\checkmark$ |                       |                                         |
|                     | Gunpla VR Launcher version 1.0                                | 6.78 MB<br>10/29/2020 |                                         |
|                     | Gunpla VR version 1.0                                         | 1.73 GB<br>10/29/2020 |                                         |
|                     |                                                               |                       |                                         |

| 7) | First, select ' | 'Gunpla ' | VR Launcher | version 1.0". |
|----|-----------------|-----------|-------------|---------------|
|----|-----------------|-----------|-------------|---------------|

| Settings          |                                                         |                       |     | - 🗆                                 |
|-------------------|---------------------------------------------------------|-----------------------|-----|-------------------------------------|
| Home              | Apps & features                                         |                       |     |                                     |
| ind a cotting     |                                                         |                       | На  | ive a question?                     |
|                   |                                                         |                       | Ch  | anging startup apps                 |
| ps                | Apps & features                                         |                       |     | publeshooting Microsoft Store<br>ps |
| Anns & fastures   | Optional features                                       |                       |     | installing apps                     |
| Apps & leatures   | App execution aliases                                   |                       |     | odating apps                        |
| Default apps      | Search, sort, and filter by drive. If you would like to | uninstall or          | (A) | Cotholo                             |
| Offline maps      | move an app, select it from the list.                   |                       |     | Gernep                              |
| Apps for websites | gunpla ∽<br>Sort by: Name ∽ Filter by: All drives ∽     |                       |     | Give feedback                       |
| Video playback    | Gunpla VR Launcher version 1.0                          | 6.78 MB               |     |                                     |
| Startup           | 1.0                                                     | 10/23/2020            |     |                                     |
|                   | Modify                                                  | Uninstall             |     |                                     |
|                   | Gunpla VR version 1.0                                   | 1.73 GB<br>10/29/2020 |     |                                     |
|                   |                                                         |                       |     |                                     |
|                   |                                                         |                       |     |                                     |
|                   |                                                         |                       |     |                                     |
|                   |                                                         |                       |     |                                     |

8) Afterward, left-click the Uninstall button located in the panel with your mouse.

| Settings<br>Home  | Apps & features                                        |                       | - 0                                     |
|-------------------|--------------------------------------------------------|-----------------------|-----------------------------------------|
| ind a setting     |                                                        |                       | Have a question?                        |
| Ind a setting     |                                                        |                       | Changing startup apps                   |
| ps                | Apps & features                                        |                       | Troubleshooting Microsoft Store<br>apps |
| Apps & fasturas   | Optional features                                      |                       | Uninstalling apps                       |
| Apps & leatures   | App execution aliases                                  |                       | Updating apps                           |
| Default apps      | Search, sort, and filter by drive. If you would like t | o uninstall or        | Catholic                                |
| Offline maps      | move an app, select it from the list.                  |                       | Give foodback                           |
| Apps for websites | gunpla ↔                                               |                       | Give feedback                           |
| Video playback    | Gunpla VR Launcher version 1.0                         | 6.78 MB<br>10/29/2020 | 3                                       |
| Startup           | 1.0                                                    |                       |                                         |
|                   |                                                        | Uninstall             |                                         |
|                   | Gunpla VR version 1.0                                  | 1.73 GB<br>10/29/2020 | <b>3</b><br>0                           |
|                   |                                                        |                       |                                         |

9) A second box will appear asking you to confirm your uninstallation. Press

"Uninstall" one more time.

| Settings          |                                                                                       |                                             |           |                  |                |           |
|-------------------|---------------------------------------------------------------------------------------|---------------------------------------------|-----------|------------------|----------------|-----------|
| Home              | Apps & features                                                                       |                                             |           |                  |                |           |
| ind a setting ク   |                                                                                       |                                             |           | Changin          | g startup apps |           |
| ps                | Apps & features                                                                       |                                             |           | Troubles<br>apps |                | oft Store |
|                   | Optional features                                                                     |                                             |           |                  |                |           |
| Apps & features   |                                                                                       |                                             |           |                  |                |           |
| Default apps      | Search, sort, and filter by drive. If you wo<br>move an app, select it from the list. | ould like to uninstall or                   |           | 😧 Get            |                |           |
| Offline maps      | gunpla ,                                                                              | 2                                           |           | 🔮 Giv            |                |           |
| Apps for websites | Sort by: Name > Filter by: All drive                                                  |                                             |           |                  |                |           |
| Video playback    | Gunpla VR Launcher version 1 u                                                        | his app and its related info<br>ninstalled. | will be   |                  |                |           |
| Startup           | 1.0                                                                                   | [                                           | Uninstall |                  |                |           |
|                   |                                                                                       | Modify Uninstall                            |           |                  |                |           |
|                   | Gunpla VR version 1.0                                                                 | 1.73 GB<br>10/29/2020                       |           |                  |                |           |
|                   |                                                                                       |                                             |           |                  |                |           |
|                   |                                                                                       |                                             |           |                  |                |           |
|                   |                                                                                       |                                             |           |                  |                |           |
|                   |                                                                                       |                                             |           |                  |                |           |

**1**0) The Gunpla VR Launcher Uninstall process will begin, showing another window.

Press "Yes" to continue uninstalling Gunpla VR Launcher.

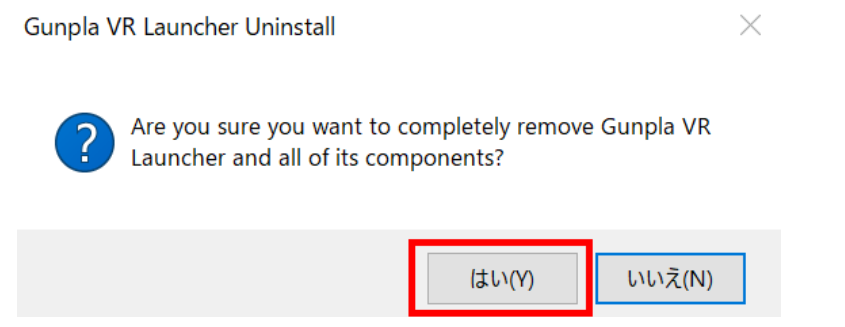

**11**) The process will automatically uninstall and a dialog will appear once it is

complete. Press "OK" to close that window.

Gunpla VR Launcher Uninstall

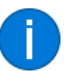

Gunpla VR Launcher was successfully removed from your computer.

|   | ОК |  |
|---|----|--|
| L |    |  |

## 12) Similar to above, select "Gunpla VR version 1.0" with your left-mouse button

and the Uninstall option will appear.

Click "Uninstall".

| Settings               |                                                                                                    | - 0                                  |  |
|------------------------|----------------------------------------------------------------------------------------------------|--------------------------------------|--|
| Home                   | Apps & features                                                                                               |                                      |  |
| ind a setting $\nabla$ | Choose where to get apps                                                                                      | Related settings                     |  |
|                        | Installing apps only from Windows Store helps protect your device                                             | Programs and Features                |  |
| Anna 8 factures        | Anywhere V                                                                                                    | Have a question?                     |  |
| Apps & features        |                                                                                                    | Changing startup apps                |  |
| Default apps           | Apps & features                                                                                               | Troubleshooting Microsoft Store apps |  |
| Offline maps           | Optional features                                                                                             | Uninstalling apps                    |  |
| Apps for websites      |                                                                                                    | Updating apps                        |  |
| Video playback         | Search, sort, and filter by drive. If you would like to uninstall or<br>move an app, select it from the list. | Get help                             |  |
| Startup                | gunpla $ ho$                                                                                                  | Give feedback                        |  |
|                        | Sort by: Name $\checkmark$ Filter by: All drives $\checkmark$                                                 |                                      |  |
|                        | Gunpla VR version 1.0 1.73 GB                                                                                 |                                      |  |
|                        | 1.0                                                                                                    |                                      |  |
|                        | Modify <b>Uninstall</b>                                                                                       |                                      |  |
|                        |                                                                                                    |                                      |  |

**13**) The uninstall confirmation box will appear. Left-click "Uninstall" with your mouse to initiate the process to remove "Gunpla VR version 1.0" from your system.

 $\times$ 

| Settings                 |                                                                                |                                                    | - 0                                  |
|--------------------------|--------------------------------------------------------------------------------|----------------------------------------------------|--------------------------------------|
| Home                     | Apps & features                                                                |                                                    |                                      |
| ind a setting ${\cal P}$ | Choose where to get apps                                                       |                                                    | Related settings                     |
|                          | Installing apps only from Windows                                              | Store beins protect your device                    | Programs and Features                |
| ps                       | Anywhere                                                                       |                                                    |                                      |
| Apps & features          | ,                                                                              |                                                    | Have a question?                     |
|                          |                                                                                |                                                    | Changing startup apps                |
| Default apps             | Apps & features                                                                |                                                    | Troubleshooting Microsoft Store apps |
| Offline maps             | Optional features                                                              |                                                    | Uninstalling apps                    |
| Apps for websites        |                                                                                |                                                    | Updating apps                        |
| Video playback           | Search, sort, and filter by drive. If yo move an app, select it from the list. | u would like to uninstall or                       | 👰 Get help                           |
| Startup                  | gunpla                                                                         | ٩                                                  | Give feedback                        |
|                          | Sort by: Name 🗸 🛛 Filter by: All                                               | drives 🗸                                           |                                      |
|                          | Gunpla VR version 1.0                                                          | This app and its related info will be uninstalled. |                                      |
|                          | 1.0                                                                            | Uninstall                                          |                                      |
|                          |                                                                                | Modify Uninstall                                   |                                      |
|                          |                                                                                |                                                    |                                      |

### 14) The Gunpla VR Uninstallation process will begin. Press "Yes" to initiate the

#### process to remove it from your system.

| Gunpla VR | t Uninstall                                               |                  |             | ×        |
|-----------|-----------------------------------------------------------|------------------|-------------|----------|
| ?         | Are you sure you want to comple<br>all of its components? | etely remove Gur | ıpla VR and |          |
|           |                                                           | Yes              | No          |          |
| 15) Tł    | ne program will automa                                    | tically conti    | nue and re  | emove al |

**1**5) The program will automatically continue and remove all files related to

GunplaVR from your system. Once it is complete, left-click "OK" to close this window.

Gunpla VR Uninstall

 $\times$ 

Gunpla VR was successfully removed from your computer.

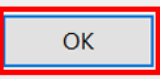

This finishes the uninstallation process.